# 预编译例程使用说明

版本号: V1.1 发布时间: 20241204

#### 预编译例程使用说明

Python SDK (Linux) 预编译例程 文件说明 运行例程 Python SDK (Win) 预编译例程 文件说明 运行例程 C# SDK (Win) 预编译例程 文件说明 运行 DisplayWithOpenCVDemo\_.Net4.5.2\_OpenCVSharp3 运行 DisplayWithOpenCVDemo\_.Net4.8\_OpenCVSharp4.0 运行 FetchFrameUIDemo 运行常规例程

# Python SDK (Linux) 预编译例程

## 文件说明

图漾提供的 Python SDK (Linux) 预编译例程存放在 linux\_x64\_bin\PYTH0N38 目录下。

| > linux_x64_bin > PYTHON38 |                  |            |          |  |
|----------------------------|------------------|------------|----------|--|
| 名称 ^                       | 修改日期             | 类型         | 大小       |  |
| pcammls.so                 | 2024/11/29 14:23 | SO 文件      | 4,267 KB |  |
| frame_fetch.py             | 2024/11/29 14:23 | Python 源文件 | 6 KB     |  |
| frame_fetchIR.py           | 2024/11/29 14:23 | Python 源文件 | 3 KB     |  |
| 💿 frame_isp.py             | 2024/11/29 14:23 | Python 源文件 | 3 KB     |  |
| frame_registration.py      | 2024/11/29 14:23 | Python 源文件 | 6 KB     |  |
| frame_trigger.py           | 2024/11/29 14:23 | Python 源文件 | 3 KB     |  |
| 📄 libtycam.so              | 2024/11/29 14:23 | SO 文件      | 2,224 KB |  |
| libtycam.so.3.6.66         | 2024/11/29 14:23 | 66 文件      | 2,224 KB |  |
| multidevice_fetch.py       | 2024/11/29 14:23 | Python 源文件 | 3 KB     |  |
| parameter_settings.py      | 2024/11/29 14:23 | Python 源文件 | 4 KB     |  |
| 🖻 pcammls.py               | 2024/11/29 14:23 | Python 源文件 | 337 KB   |  |
| point3d_fetch.py           | 2024/11/29 14:23 | Python 源文件 | 4 KB     |  |
|                            |                  |            |          |  |

• \_pcammls.so : 共享对象文件。

- libtycam.so : 共享对象文件。
- libtycam.so.3.6.66 : 共享对象文件。
- pcammls.py : Python 接口文件。
- frame\_fetch.py : 该例程用于设置相机在自由采集模式下采集深度图和彩色图。
- frame\_fetchIR.py : 该例程用于设置相机在自由采集模式下采集灰度图。
- **frame\_isp.py**: 该例程用于对彩色图进行软件层面上的 ISP 后处理,可将存在偏色的 RAW BAYER 图像处理成正常色彩空间的彩色图。
- frame\_registration.py : 该例程用于采集 RGB-D 对齐图像,对齐模式可选。
- frame\_trigger.py : 该例程用于设置相机工作在软触发模式下采集深度图。
- multidevice\_fetch.py : 该例程用于设置所有与上位机连接的相机同时采集深度图。
- parameter\_settings.py : 该例程用于设置不同数据类型的参数。例程中展示了如何关闭 RGB AEC (布尔型参数)、设置曝光时间(整型参数),以及设置图像分辨率和格式(枚举型参数)。
- **point3d\_fetch.py**: 该例程用于采集 3D 点云, Log 信息显示点云个数和中心点云坐标(X,Y,Z)。

#### 运行例程

1. 检查运行环境是否满足:

- o 本地电脑系统是 Linux X64。
- 本地 Python 版本为 3.8,已安装 NumPy 和 OpenCV。
- 2. 进入 linux\_x64\_bin\PYTHON38 路径下并运行目标例程文件。
  - 以 frame\_fetch.py 为例,运行步骤如下:
  - a.输入命令 python3 frame\_fetch.py 并运行。

b. 选择相机对应的序号并回车,相机便开始采图。

| :~/linux_x64_bin/PYTHON38\$ python3 frame_fetch.py                                                           |    |
|----------------------------------------------------------------------------------------------------|----|
| 1724311679147 (2024-08-22 15:27:59) - lib version: 3.6.51                                                    |    |
| 1724311679147 (2024-08-22 15:27:59) Update interface list                                                    |    |
| 1724311679148 (2024-08-22 15:27:59) Got 2 interface list                                                     |    |
| 1724311679148 (2024-08-22 15:27:59) Found interface 0:                                                       |    |
| 1724311679148 (2024-08-22 15:27:59) name: Dpb                                                                |    |
| 1724311679148 (2024-08-22 15:27:59) id: usb-dpb                                                              |    |
| 1724311679148 (2024-08-22 15:27:59) type: 0x2                                                                |    |
| 1724311679148 (2024-08-22 15:27:59) Found interface 1:                                                       |    |
| 1724311679148 (2024-08-22 15:27:59) name: eth-f4:8e:38:da:69:fa                                              |    |
| 1724311679148 (2024-08-22 15:27:59) id: eth-f4:8e:38:da:69:faab06a8c0                                        |    |
| 1724311679148 (2024-08-22 15:27:59) type: 0x4                                                                |    |
| 1724311679148 (2024-08-22 15:27:59) MAC: f4:8e:38:da:69:fa                                                   |    |
| 1724311679148 (2024-08-22 15:27:59) ip: 192.168.6.171                                                        |    |
| 1724311679148 (2024-08-22 15:27:59) netmask: 255.255.25.0                                                    |    |
| 1724311679148 (2024-08-22 15:27:59) gateway:                                                                 |    |
| 1724311679148 (2024-08-22 15:27:59) broadcast: 192.168.6.255                                                 |    |
| 1724311682157 (2024-08-22 15:28:02) *** Select 207000151358 on eth-f4:8e:38:da:69:faab06a8c0, ip 192.168.6.1 | 55 |
| 1724311682157 (2024-08-22 15:28:02) *** Select 207000149624 on eth-f4:8e:38:da:69:faab06a8c0, ip 192.168.6.9 | 4  |
| 1724311682157 (2024-08-22 15:28:02) *** Select 207000150958 on eth-f4:8e:38:da:69:faab06a8c0, ip 192.168.6.1 | 37 |
| 1724311682157 (2024-08-22 15:28:02) *** Select 207000146821 on eth-f4:8e:38:da:69:faab06a8c0, ip 192.168.6.1 | 77 |
| 1724311682157 (2024-08-22 15:28:02) *** Select 207000150309 on eth-f4:8e:38:da:69:faab06a8c0, ip 192.168.6.1 | 37 |
| 1724311682157 (2024-08-22 15:28:02) *** Select 207000145957 on eth-f4:8e:38:da:69:faab06a8c0, ip 192.168.6.1 | 14 |
| 1724311682157 (2024-08-22 15:28:02) *** Select 207000150567 on eth-f4:8e:38:da:69:faab06a8c0, ip 192.168.6.1 | 31 |
| 1724311682157 (2024-08-22 15:28:02) *** Select 207000151373 on eth-f4:8e:38:da:69:faab06a8c0, ip 192.168.6.1 | 12 |
| 1724311682157 (2024-08-22 15:28:02) *** Select 207000151696 on eth-f4:8e:38:da:69:faab06a8c0, ip 192.168.6.1 | 58 |
| 1724311682157 (2024-08-22 15:28:02) *** Select 207000151303 on eth-f4:8e:38:da:69:faab06a8c0, ip 192.168.6.1 | 36 |
| 0 207000151358 eth-f4:8e:38:da:69:faab06a8c0                                                                 |    |
| 1 207000149624 eth-f4:8e:38:da:69:faab06a8c0                                                                 |    |
| 2 207000150958 eth-f4:8e:38:da:69:faab06a8c0                                                                 |    |
| 3 207000146821 eth-f4:8e:38:da:69:faab06a8c0                                                                 |    |
| 4 207000150309 eth-f4:8e:38:da:69:faab06a8c0                                                                 |    |
| 5 207000145957 eth-f4:8e:38:da:69:faab06a8c0                                                                 |    |
| 6 207000150567 eth-f4:8e:38:da:69:faab06a8c0                                                                 |    |
| 7 207000151373 eth-f4:8e:38:da:69:faab06a8c0                                                                 |    |
| 8 207000151696 eth-f4:8e:38:da:69:faab06a8c0                                                                 |    |
| 9 207000151303 eth-f4:8e:38:da:69:faab06a8c0                                                                 |    |
| select a device 8                                                                                            |    |

# Python SDK (Win) 预编译例程

### 文件说明

图漾提供的 Python SDK (Windows) 预编译例程存放在 win\_x64\_bin\PYTH0N38 目录下。

| → win_x64_bin → PYTHON38 |  |
|--------------------------|--|
|--------------------------|--|

| 名称 ^                  | 修改日期             | 类型         | 大小       |
|-----------------------|------------------|------------|----------|
|                       | 2024/11/29 14:26 | PYD 文件     | 2,430 KB |
| frame_fetch.py        | 2024/7/24 11:15  | Python 源文件 | 6 KB     |
| frame_fetchIR.py      | 2024/7/24 11:15  | Python 源文件 | 3 KB     |
| 💿 frame_isp.py        | 2024/7/24 11:15  | Python 源文件 | 3 KB     |
| frame_registration.py | 2024/11/29 14:24 | Python 源文件 | 6 KB     |
| 💿 frame_trigger.py    | 2024/7/24 11:15  | Python 源文件 | 3 KB     |
| multidevice_fetch.py  | 2024/7/24 11:15  | Python 源文件 | 3 KB     |
| parameter_settings.py | 2024/11/25 16:29 | Python 源文件 | 4 KB     |
| 💿 pcammls.py          | 2024/11/29 14:26 | Python 源文件 | 347 KB   |
| point3d_fetch.py      | 2024/7/24 11:15  | Python 源文件 | 5 KB     |
| 🚳 tycam.dll           | 2024/11/25 17:45 | 应用程序扩展     | 1,551 KB |

- \_pcammls.pyd : 动态链接库。
- tycam.dll: 动态链接库。
- pcammls.py : Python 接口文件。
- frame\_fetch.py : 该例程用于设置相机在自由采集模式下采集深度图和彩色图。
- frame\_fetchIR.py : 该例程用于设置相机在自由采集模式下采集灰度图。
- **frame\_isp.py**: 该例程用于对彩色图进行软件层面上的 ISP 后处理,可将存在偏色的 RAW BAYER 图像处理成正常色彩空间的彩色图。
- frame\_registration.py : 该例程用于采集 RGB-D 对齐图像,对齐模式可选。
- frame\_trigger.py : 该例程用于设置相机工作在软触发模式下采集深度图。
- multidevice\_fetch.py : 该例程用于设置所有与上位机连接的相机同时采集深度图。
- parameter\_settings.py: 该例程用于设置不同数据类型的参数。例程中展示了如何关闭 RGB AEC(布尔型参数)、设置曝光时间(整型参数),以及设置图像分辨率和格式(枚举型参数)。
- **point3d\_fetch.py**: 该例程用于采集 3D 点云, Log 信息显示点云个数和中心点云坐标(X,Y,Z)。

#### 运行例程

1. 检查运行环境是否满足:

- 本地电脑系统是 Windows X64。
- 本地 Python 版本为 3.8,已安装 NumPy 和 OpenCV。
- 2. 进入 win\_x64\_bin\PYTH0N38 路径下并运行目标例程文件。
  - 以 frame\_fetch.py 为例,运行步骤如下:
  - a.输入命令 python.exe .\frame\_fetch.py 并运行。

b. 选择相机对应的序号并回车,相机便开始采图。

| PS C:\win_x64_bin\PYTHON3 | 8> python.exe .\frame fetch.py                                                       |
|---------------------------|--------------------------------------------------------------------------------------|
| 1724311104643 (2024-08-22 | 15:18:24) - Lib version:                                                             |
| 1724311104643 (2024-08-22 | 15:18:24) Update interface list                                                      |
| 1724311104658 (2024-08-22 | 15:18:24) Got 2 interface list                                                       |
| 1724311104658 (2024-08-22 | 15:18:24) Found interface 0:                                                         |
| 1724311104658 (2024-08-22 | 15:18:24) name: Dpb                                                                  |
| 1724311104658 (2024-08-22 | 15:18:24) id: usb-dpb                                                                |
| 1724311104658 (2024-08-22 | 15:18:24) type: 0x2                                                                  |
| 1724311104658 (2024-08-22 | 15:18:24) Found interface 1:                                                         |
| 1724311104658 (2024-08-22 | 15:18:24) name: eth-88-a4-c2-b1-35-e3                                                |
| 1724311104658 (2024-08-22 | 15:18:24) id: eth-88-a4-c2-b1-35-e3a406a8c0                                          |
| 1724311104658 (2024-08-22 | 15:18:24) type: 0x4                                                                  |
| 1724311104658 (2024-08-22 | 15:18:24) MAC: 88-a4-c2-b1-35-e3                                                     |
| 1724311104658 (2024-08-22 | 15:18:24) ip: 192.168.6.164                                                          |
| 1724311104658 (2024-08-22 | 15:18:24) netmask: 255.255.25.0                                                      |
| 1724311104658 (2024-08-22 | 15:18:24) gateway:                                                                   |
| 1724311104658 (2024-08-22 | 15:18:24) broadcast: 192.168.6.255                                                   |
| 1724311107686 (2024-08-22 | 15:18:27) *** Select 207000151358 on eth-88-a4-c2-b1-35-e3a406a8c0, ip 192.168.6.155 |
| 1724311107686 (2024-08-22 | 15:18:27) *** Select 207000149624 on eth-88-a4-c2-b1-35-e3a406a8c0, ip 192.168.6.94  |
| 1724311107686 (2024-08-22 | 15:18:27) *** Select 207000151373 on eth-88-a4-c2-b1-35-e3a406a8c0, ip 192.168.6.112 |
| 1724311107686 (2024-08-22 | 15:18:27) *** Select 207000146821 on eth-88-a4-c2-b1-35-e3a406a8c0, ip 192.168.6.177 |
| 1724311107686 (2024-08-22 | 15:18:27) *** Select 207000150309 on eth-88-a4-c2-b1-35-e3a406a8c0, ip 192.168.6.187 |
| 1724311107686 (2024-08-22 | 15:18:27) *** Select 207000150567 on eth-88-a4-c2-b1-35-e3a406a8c0, ip 192.168.6.181 |
| 1724311107686 (2024-08-22 | 15:18:27) *** Select 207000151696 on eth-88-a4-c2-b1-35-e3a406a8c0, 1p 192.168.6.168 |
| 1724311107686 (2024-08-22 | 15:18:27) *** Select 207000150958 on eth-88-a4-c2-b1-35-e3a406a8c0, 1p 192.168.6.137 |
| 1724311107686 (2024-08-22 | 15:18:27) *** Select 207000145957 on etn-88-a4-c2-b1-35-e3a406a8c0, 1p 192.168.6.114 |
| 1724311107686 (2024-08-22 | 15:18:27) *** Select 207000151303 on eth-88-a4-c2-b1-35-e3a406a8c0, 1p 192.168.6.186 |
|                           | eth-oo-a+-c2-D1-33-e3a400a0c0                                                        |
| 1 = 207000149024          | eth-00-34-C2-D1-33-E3440040C0<br>-+00                                                |
|                           | eth-80-34-C2-D1-35-E3440088C0<br>-+90-2-10-2-E-2-4008800                             |
|                           |                                                                                      |
| 4 = 207000150509          |                                                                                      |
| 6 207000151696            |                                                                                      |
| 7 207000151090            |                                                                                      |
| 8 207000145957            |                                                                                      |
| 9 207000151303            |                                                                                      |
| select a device 0         |                                                                                      |
|                           |                                                                                      |

# C# SDK (Win) 预编译例程

#### 文件说明

| win_x64_bin > CSHARP >        |                  |                     |          |
|-------------------------------|------------------|---------------------|----------|
| へ<br>名称                       | 修改日期             | 类型                  | 大小       |
| BisplayWithOpenCVDemoNet4.5.2 | 2024/7/22 10:08  | 文件夹                 |          |
| BisplayWithOpenCVDemoNet4.8_O | 2024/7/22 10:09  | 文件夹                 |          |
| FetchFrameUIDemo              | 2024/7/24 15:35  | 文件夹                 |          |
| fetch_frame_cs.exe            | 2024/11/29 14:29 | 应用程序                | 11 KB    |
| <pre>fetch_IR_cs.exe</pre>    | 2024/11/29 14:29 | 应用程序                | 9 KB     |
| <pre>fetch_ISP.exe</pre>      | 2024/11/29 14:29 | 应用程序                | 9 KB     |
| fetch_point3d_cs.exe          | 2024/11/29 14:29 | 应用程序                | 6 KB     |
| fetch_registration_cs.exe     | 2024/11/29 14:29 | 应用程序                | 11 KB    |
| fetch_trigger_cs.exe          | 2024/11/29 14:29 | 应用程序                | 9 KB     |
| offline_reconnection_cs.exe   | 2024/11/29 14:29 | 应用程序                | 5 KB     |
| parameter_settings_cs.exe     | 2024/11/29 14:29 | 应用程序                | 7 KB     |
| 🚳 pcammls.dll                 | 2024/11/29 14:29 | 应用程序扩展              | 1,138 KB |
| 聲 pcammls.exp                 | 2024/11/29 14:29 | Exports Library     | 233 KB   |
| 🏙 pcammls.lib                 | 2024/11/29 14:29 | Object File Library | 385 KB   |
| 🚳 pcammls_cs.dll              | 2024/11/29 14:29 | 应用程序扩展              | 280 KB   |
| 🚳 tycam.dll                   | 2024/11/25 17:45 | 应用程序扩展              | 1,551 KB |

- **DisplayWithOpenCVDemo\_.Net4.5.2\_OpenCVSharp3**: 该例程基于 Visual Studio 软件编译, 要求 .Net 版本 ≥ 4.5.2。该例程设置相机在自由采集模式下采集深度图和彩色图。
- **DisplayWithOpenCVDemo\_.Net4.8\_OpenCVSharp4.0**: 该例程基于 Visual Studio 软件编译, 要求 .Net 版本 ≥ 4.8。该例程设置相机在自由采集模式下采集深度图和彩色图。
- **FetchFrameUIDemo**: 该例程基于 Visual Studio 软件编译,生成 UI 界面,可设置相机在自由采 集模式下采集深度图和彩色图。
- fetch\_frame.cs.exe : 该例程用于设置相机在自由采集模式下采集深度图和彩色图。
- fetch\_IR.cs.exe : 该例程用于设置相机在自由采集模式下采集灰度图。
- **fetch\_ISP.exe**: 该例程用于对彩色图进行软件层面上的 ISP 后处理,可将存在偏色的 RAW BAYER 图像处理成正常色彩空间的彩色图。
- fetch\_point3d.cs.exe: 该例程用于采集 3D 点云, Log 信息显示点云个数和中心点云坐标 (X,Y,Z)。
- fetch\_registration.cs.exe : 该例程用于采集 RGB-D 对齐图像,对齐模式可选。
- fetch\_trigger.cs.exe : 该例程用于设置相机工作在软触发模式下采集深度图。
- offline\_reconnection\_cs.exe: 该例程用于处理因环境不稳定等因素造成的数据连接异常, 并实现相机离线重连。
- parameter\_settings\_cs.exe: 该例程用于设置不同数据类型的参数。例程中展示了如何关闭 RGB AEC(布尔型参数)、设置曝光时间(整型参数),以及设置图像分辨率和格式(枚举型参数)。
- pcammls.dll : 动态链接库。
- pcammls.exp : 中间文件。
- pcammls.lib : 依赖库。
- pcammls\_cs.dll : 动态链接库。
- tycam.dll: 动态链接库。

## 运行 DisplayWithOpenCVDemo\_.Net4.5.2\_OpenCVSharp3

- 1. 确保本地运行环境满足以下条件:
  - 本地电脑系统是 Windows X64。
  - 本地电脑处于联网状态。
  - 本地已安装了 Visual Studio ,且安装过程中选择的 .Net Framework 版本 ≥4.5.2。

正在修改 - Visual Studio Community 2019 - 16.11.16

| .NET 5.0 Runtime (out of support)<br>✓ .NET 6.0 Runtime                                                                                                    | <ul><li>✓ Entity Framework 6 工具</li><li>✓ .NET 分析工具</li></ul>                                                                                                    |
|----------------------------------------------------------------------------------------------------|----------------------------------------------------------------------------------------------------|
| <ul> <li>NET Core 2.1 Runtime (out of support)</li> <li>NET Core 2.2 运行时(不受支持)</li> <li>NET Core 3.0 运行时(不受支持)</li> <li>NET Core 3.1 运行时(LTS)</li> <li>NET Framework 3.5 开发工具</li> <li>NET Framework 4 目标包</li> <li>NET Framework 4.5 目标包</li> <li>NET Framework 4.5.1 目标包</li> <li>NET Framework 4.5.2 目标包</li> <li>NET Framework 4.6 目标包</li> <li>NET Framework 4.6.1 目标包</li> <li>NET Framework 4.6.2 SDK</li> <li>NET Framework 4.6.2 目标包</li> <li>NET Framework 4.6.2 目标包</li> </ul> | <ul> <li>✓ IntelliCode</li> <li>✓ 实时调试器</li> <li>✓ Live Share</li> <li>✓ ML.NET Model Builder (预览)</li> <li>F# 桌面语言支持</li> <li>PreEmptive Protection - Dotfuscator</li> <li>.NET Framework 4.6.1 开发工具</li> <li>.NET Framework 4.6.2 开发工具</li> <li>.NET Framework 4.7.1 开发工具</li> <li>.NET Framework 4.8 开发工具</li> <li>.NET Framework 4.8 开发工具</li> <li>.NET 可移植库目标包</li> <li>Windows Communication Foundation</li> <li>SQL Server Express 2016 LocalDB</li> <li>MSIX Packaging Tools</li> <li>JavaScript 诊断</li> <li>.NET Core 2.1 Runtime (out of support)</li> </ul> |

- 2.进入 win\_x64\_bin\CSHARP\DisplayWithOpenCVDemo\_.Net4.5.2\_OpenCVSharp3 路径下并 双击 DisplayWithOpenCVDemo.sln 。
- 3. 选择生成的版本是 "Release X64",并点击 ▷ 运行按钮。

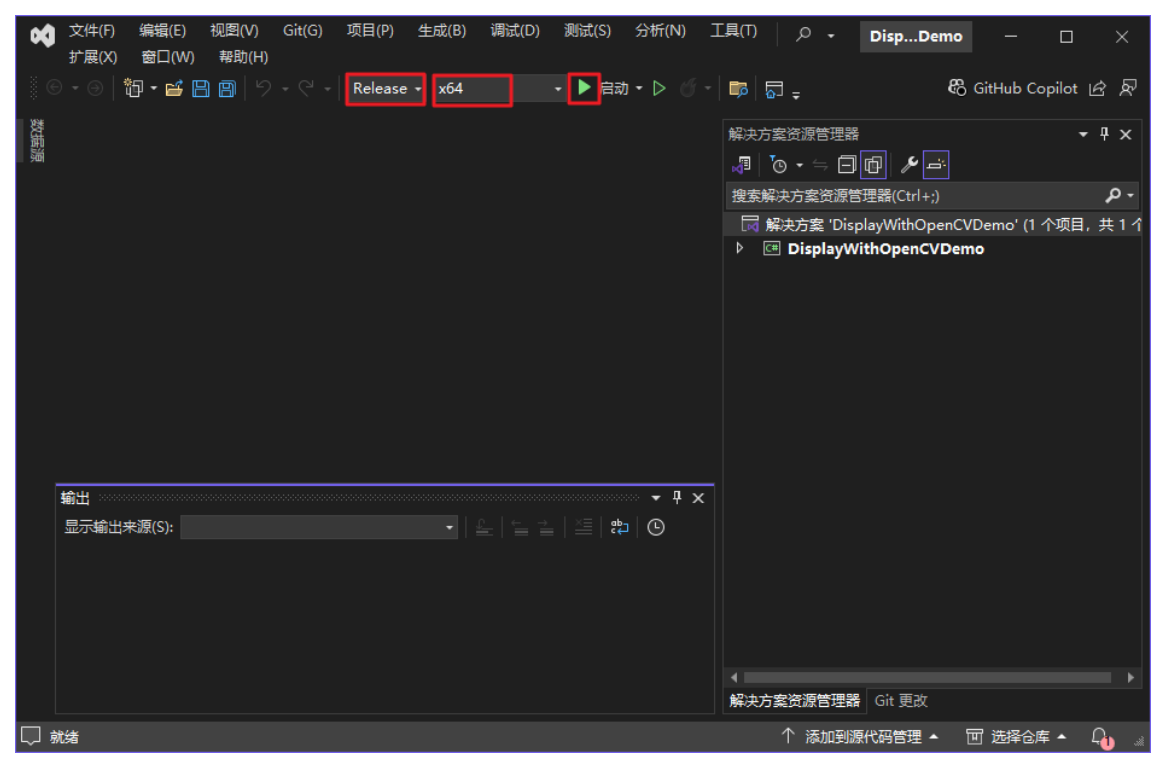

4. 在弹出的窗口中选择目标相机对应的序号并回车。

| CSHARP\DisplayWithOpenCVDemoNet4.5.2_OpenCVSharp3\DisplayWithOpenC —                                            | ×      |
|----------------------------------------------------------------------------------------------------|--------|
| 1732215053243 (2024-12-03 16:37:33) id: eth-d8-bb-c1-7c-06-ea2d02a8c0                                           | ^      |
| 1/33215053243 (2024-12-03 16:3/:33) type: 0x4                                                                   |        |
| 1/3221003243 (2024-12-03 1013/133) MAC: do-pb-cl-rc-00-ea<br>1722216052042 (0024-10-02 16:07:22) : 100 160 0 /6 |        |
| 173221505245 (2024 12 05 10.51.53) ID. 152.100.2.30                                                             |        |
| 173221505245 (2024 12 05 16.57.32) internask. 200.200.200.200.0                                                 |        |
| 1733215053243 (2024-12-03 16:37:33) broadcast: 192.168.2.255                                                    |        |
| 1733215056272 (2024-12-03 16:37:36) *** Select 207000148247 on eth-d8-bb-c1-7c-06-ea2d02a8c0, ip 192.168.2.50   |        |
| 1733215056272 (2024-12-03 16:37:36) *** Select 207000150958 on eth-d8-bb-c1-7c-06-ea2d02a8c0, ip 192.168.2.73   |        |
| 1733215056272 (2024-12-03 16:37:36) *** Select 207000153862 on eth-d8-bb-c1-7c-06-ea2d02a8c0, ip 192.168.2.174  |        |
| 1733215056272 (2024-12-03 16:37:36) *** Select 207000152730 on eth-d8-bb-c1-7c-06-ea2d02a8c0, ip 192.168.2.180  |        |
| 1733215056272 (2024-12-03 16:37:36) *** Select 207000146629 on eth-d8-bb-c1-7c-06-ea2d02a8c0, ip 169.254.6.5    |        |
| 1733215056272 (2024-12-03 16:37:36) *** Select 207000153675 on eth-d8-bb-c1-7c-06-ea2d02a8c0, ip 192.168.6.98   |        |
| 1733215056272 (2024-12-03 16:37:36) *** Select 207000151285 on eth-d8-bb-c1-7c-06-ea2d02a8c0, ip 192:168.6.173  |        |
| 1/33215056272 (2024-12-03 16:37:36) *** Select 207000152906 on eth-d8-bb-c1-7c-06-ea2d02a8c0, 1p 169,254.8.82   |        |
| 1/35215056272 (2024-12-03 16:37:36) *** Select 20700152548 on etn-d8-pb-61-76-06-e82d028860, 1p 192,168,6,110   |        |
| 1/32/19092/2 (2024-12-05 10:3/.30) *** Select 20/000132308 on eth-do-pb-c1-(c-00-ex2002x860, 10 132.108.0.100   |        |
|                                                                                                    |        |
|                                                                                                    |        |
| 2 207000153862                                                                                                  |        |
| 3 207000152730                                                                                                  |        |
| 4 207000146629                                                                                                  |        |
| 5 207000153675                                                                                                  |        |
| 6 207000151285                                                                                                  |        |
| 7 207000152906                                                                                                  |        |
| 8 207000152548                                                                                                  |        |
| 9 207000152308                                                                                                  |        |
| select one:                                                                                                    |        |
|                                                                                                    | $\sim$ |

5. 选择目标输出类型的序号并回车,相机便开始采图。

- 0代表输出未渲染的深度图和渲染后的深度图。
- 1代表输出彩色图。
- 2代表输出左右灰度图。
- 3代表输出对齐后的深度图和彩色图。
- 4代表输出点云图。
- 5代表相机工作在软触发模式下,并输出深度图和彩色图。
- 6 代表相机会先加载 Storage 区内的参数设置后开始采集深度图和彩色图。如相机 Storage 区内没有 json 文件,相机会使用默认参数配置,并开始采集深度图和彩色图。

| CSHARP\DisplayWithOpenCVDemoNet4.5.2_OpenCVSharp3\DisplayWithOpenC 🛛 🗙                                                                                                    |
|----------------------------------------------------------------------------------------------------|
| 1733215056272 (2024-12-03 16:37:36) *** Select 207000146629 on eth-d8-bb-c1-7c-06-ea2d02a8c0, ip 169.254.6.5<br>1733215056272 (2024-12-03 16:37:36) *** Select 207000153675 on eth-d8-bb-c1-7c-06-ea2d02a8c0, ip 192.168.6.98<br>1733215056272 (2024-12-03 16:37:36) *** Select 207000152906 on eth-d8-bb-c1-7c-06-ea2d02a8c0, ip 169.254.8.82<br>1733215056272 (2024-12-03 16:37:36) *** Select 207000152906 on eth-d8-bb-c1-7c-06-ea2d02a8c0, ip 192.168.6.110<br>1733215056272 (2024-12-03 16:37:36) *** Select 207000152988 on eth-d8-bb-c1-7c-06-ea2d02a8c0, ip 192.168.6.110<br>1733215056272 (2024-12-03 16:37:36) *** Select 207000152308 on eth-d8-bb-c1-7c-06-ea2d02a8c0, ip 192.168.6.100<br>found follow devices:<br>0 207000145247<br>1 207000152730<br>4 207000152730<br>4 207000152730<br>4 207000152966<br>8 207000152966<br>9 207000152966<br>9 207000152968<br>9 207000152988<br>9 207000152988<br>9 207000152988<br>9 207000152988<br>9 207000152988<br>9 207000152988<br>1 207000152988<br>1 207000152986<br>1 207000152986<br>1 20700152986<br>1 20700152986<br>1 20700152986<br>1 20700152986<br>1 20700152986<br>1 20700152986<br>1 20700152986<br>1 20700152986<br>1 20700152986<br>1 20700152986<br>1 20700152986<br>1 20700152986<br>1 20700152986<br>1 20700152986<br>1 20700152986<br>1 20700152986<br>1 20700152986<br>1 |
| select one:<br>1<br>1733215097491 (2024-12-03 16:38:17) Device 207000150958 is on!<br>Select a test item:<br>0. output depth stream.<br>1. output color stream.<br>2. output ir stream.<br>3. RGBD registration.<br>4. output point cloud data.<br>5. The camera works in (soft) trigger mode.<br>6. The default configuration parameters are loaded when the camera starts.<br>select one:                                                                                                    |

### 运行 DisplayWithOpenCVDemo\_.Net4.8\_OpenCVSharp4.0

- 1. 确保本地运行环境满足以下条件:
  - 本地电脑系统是 Windows X64。
  - 本地电脑处于联网状态。
  - 本地安装 Visual Studio 软件,且安装过程中选择的 .NET Framework 版本 ≥ 4.8。

| 正在修改 - Visual Studio Community 2022 - 17.10.0                                                                                                    | ×                                                                                                    |
|----------------------------------------------------------------------------------------------------|----------------------------------------------------------------------------------------------------|
| 工作负荷 单个组件 语言包 安装位置                                                                                                    |                                                                                                    |
| 工作负荷 单个组件 语言包 安装位置<br>搜索组件(Ctrl+Q) Q<br>NEI Framework 4.6 日标包<br>NET Framework 4.6.1 SDK<br>NET Framework 4.6.1 目标包<br>NET Framework 4.6.2 SDK<br>NET Framework 4.6.2 目标包<br>NET Framework 4.7 SDK<br>NET Framework 4.7 目标包<br>NET Framework 4.7 目标包              | 安装详细信息<br>→ Visual Studio 核心编辑器<br>→ .NET Multi-platform App UI 开发<br>→ .NET 桌面开发<br>→ 使用 C++ 的桌面开发<br>→ 使用 C++ 的桌面开发<br>→ Uindows 应用程序开发<br>→ 已包含<br>→ .NET WinUI 应用开发工具                                                                                                    |
| <ul> <li>NET Framework 4.7.1 目标包</li> <li>NET Framework 4.7.2 SDK</li> <li>✓ .NET Framework 4.7.2 目标包</li> </ul>                                                                                                    | <ul> <li>✓ .NET Native 和 .NET Standard</li> <li>✓ NuGet 包管理器</li> <li>✓ Blend for Visual Studio</li> </ul>                                                                                                    |
| <ul> <li>✓ .NET Framework 4.8 SDK</li> <li>✓ .NET Framework 4.8 目标包         <ul> <li>.NET Framework 4.8.1 SDK</li> <li>.NET Framework 4.8.1 目标包</li> <li>.NET Framework 项目和项模板</li> <li>✓ .NET MAUI SDK for Windows</li> <li>✓ .NET Native</li> </ul> </li> </ul> | <ul> <li>可选</li> <li>IntelliCode</li> <li>GitHub Copilot</li> <li>C++ WinUI 应用开发工具</li> <li>通用 Windows 平台工具</li> <li>C++ (v143)通用 Windows 平台工具</li> <li>C++ (v142)通用 Windows 平台工具</li> <li>C++ (v141)通用 Windows 平台工具</li> <li>C++ (v141)通用 Windows 平台工具</li> <li>用 T Directly 的图形 通过提知 CDU 探索機</li> </ul> |
| 位置                                                                                                    | 移除(R)不受支持的组件                                                                                                    |

- C:\Program Files\Microsoft Visual Studio\2022\Community
- 2.进入 win\_x64\_bin\CSHARP\DisplayWithOpenCVDemo\_.Net4.8\_OpenCVSharp4.0 路径下并 双击 DisplayWithOpenCVDemo.sln 。
- 3. 选择生成的版本是 "Release X64",并点击 ▷ 运行按钮。

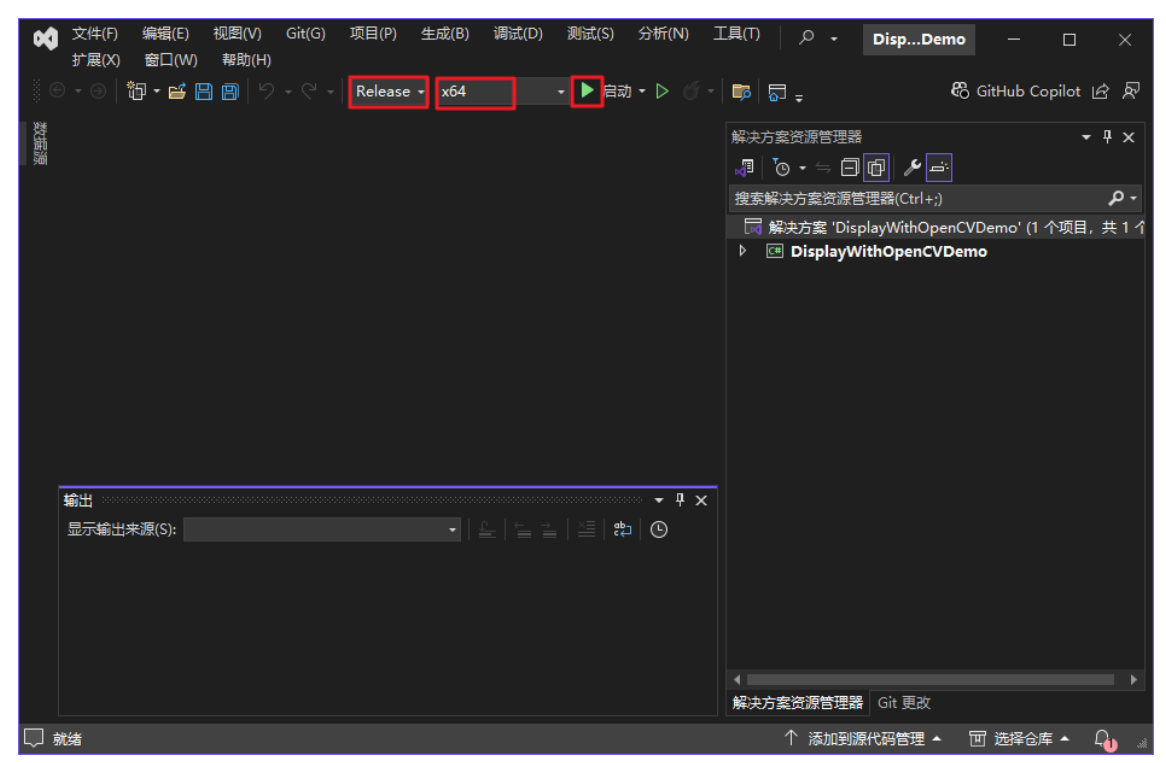

4. 在弹出的窗口中选择目标相机对应的序号并回车。

| 33193555498       (2024-12-03       10:39:15)       id: eth-d8-bb-c1-7c-06-ea2d02a8c0         33193555498       (2024-12-03       10:39:15)       MAC: d8-bb-c1-7c-06-ea         33193555498       (2024-12-03       10:39:15)       MAC: d8-bb-c1-7c-06-ea         33193555498       (2024-12-03       10:39:15)       ip: 192.168.2.45         33193555498       (2024-12-03       10:39:15)       ip: 192.168.2.255         33193555498       (2024-12-03       10:39:15)       sateway:         33193555498       (2024-12-03       10:39:15)       sateway:         33193555333       (2024-12-03       10:39:18)       *** Select 207000150858 on eth-d8-bb-c1-7c-06-ea2d02a8c0, ip 192.168.6.101         33193558533       (2024-12-03       10:39:18)       *** Select 207000153862 on eth-d8-bb-c1-7c-06-ea2d02a8c0, ip 192.168.2.174         33193558533       (2024-12-03       10:39:18)       *** Select 207000152730 on eth-d8-bb-c1-7c-06-ea2d02a8c0, ip 192.168.2.180         33193558534       (2024-12-03       10:39:18)       *** Select 207000152730 on eth-d8-bb-c1-7c-06-ea2d02a8c0, ip 192.168.6.93         33193558534       (2024-12-03       10:39:18)       *** Select 207000146629 on eth-d8-bb-c1-7c-06-ea2d02a8c0, ip 192.168.6.96         33193558534       (2024-12-03       10:39:18)       *** Select 207000146388 on eth-d8-bb-c1-7c-06-ea2d02a8c0, ip 192.168.6.96<                                                                                                    |   |
|----------------------------------------------------------------------------------------------------|---|
| 32193555498       (2024-12-03       10:39:15)       type: 0x4         33193555498       (2024-12-03       10:39:15)       MAC: d8-bb-c1-7c-06-ea         33193555498       (2024-12-03       10:39:15)       ip: 192.168.2.45         33193555498       (2024-12-03       10:39:15)       netmask: 255.255.05         33193555498       (2024-12-03       10:39:15)       gateway:         33193555498       (2024-12-03       10:39:15)       broadcast: 192.168.2.255         33193555498       (2024-12-03       10:39:18)       *** Select 207000150858 on eth-d8-bb-c1-7c-06-ea2d02a8c0, ip 192.168.6.101         33193558533       (2024-12-03       10:39:18)       *** Select 207000153862 on eth-d8-bb-c1-7c-06-ea2d02a8c0, ip 192.168.2.174         33193558533       (2024-12-03       10:39:18)       *** Select 207000152730 on eth-d8-bb-c1-7c-06-ea2d02a8c0, ip 192.168.2.180         33193558533       (2024-12-03       10:39:18)       *** Select 207000154140 on eth-d8-bb-c1-7c-06-ea2d02a8c0, ip 192.168.6.93         33193558534       (2024-12-03       10:39:18)       *** Select 20700014638 on eth-d8-bb-c1-7c-06-ea2d02a8c0, ip 192.168.6.96         33193558534       (2024-12-03       10:39:18)       *** Select 207000145368 on eth-d8-bb-c1-7c-06-ea2d02a8c0, ip 192.168.6.96         33193558534       (2024-12-03       10:39:18)       *** Select 207000154169 on eth                                                                                                    | ^ |
| 33193555498       (2024-12-03       10:39:15)       MAC: d3-bb-cl-7c-0b-ea         33193555498       (2024-12-03       10:39:15)       ip: 192.168.2.45         33193555498       (2024-12-03       10:39:15)       netmask: 255.255.255.05         33193555498       (2024-12-03       10:39:15)       steway:         33193555498       (2024-12-03       10:39:15)       broadcast: 192.168.2.45         33193555533       (2024-12-03       10:39:18)       *** Select 207000146716 on eth-d8-bb-c1-7c-06-ea2d02a8c0, ip 192.168.6.101         33193558533       (2024-12-03       10:39:18)       *** Select 207000150958 on eth-d8-bb-c1-7c-06-ea2d02a8c0, ip 192.168.2.73         33193558533       (2024-12-03       10:39:18)       *** Select 207000152730 on eth-d8-bb-c1-7c-06-ea2d02a8c0, ip 192.168.2.180         33193558533       (2024-12-03       10:39:18)       *** Select 207000154140 on eth-d8-bb-c1-7c-06-ea2d02a8c0, ip 192.168.6.93         33193558534       (2024-12-03       10:39:18)       *** Select 207000146368 on eth-d8-bb-c1-7c-06-ea2d02a8c0, ip 192.168.6.96         33193558534       (2024-12-03       10:39:18)       *** Select 207000145368 on eth-d8-bb-c1-7c-06-ea2d02a8c0, ip 192.168.6.96         33193558534       (2024-12-03       10:39:18)       *** Select 207000154169 on eth-d8-bb-c1-7c-06-ea2d02a8c0, ip 192.168.6.96         33193558534       (2024-12-03                                                                                                    |   |
| 32193555498       (2024-12-03       10:39:15)       ip: 192.168.2.45         32193555498       (2024-12-03       10:39:15)       netmask: 255.255.255.0         33193555498       (2024-12-03       10:39:15)       gateway:         33193555498       (2024-12-03       10:39:15)       broadcast: 192.168.2.255         33193555498       (2024-12-03       10:39:15)       broadcast: 192.168.2.255         3319355533       (2024-12-03       10:39:18)       *** Select 207000150958 on eth-d8-bb-c1-7c-06-ea2d02a8c0, ip 192.168.2.73         33193558533       (2024-12-03       10:39:18)       *** Select 207000153862 on eth-d8-bb-c1-7c-06-ea2d02a8c0, ip 192.168.2.174         33193558533       (2024-12-03       10:39:18)       *** Select 207000152730 on eth-d8-bb-c1-7c-06-ea2d02a8c0, ip 192.168.2.180         33193558533       (2024-12-03       10:39:18)       *** Select 20700015240 on eth-d8-bb-c1-7c-06-ea2d02a8c0, ip 192.168.6.93         33193558534       (2024-12-03       10:39:18)       *** Select 207000146528 on eth-d8-bb-c1-7c-06-ea2d02a8c0, ip 192.168.6.96         33193558534       (2024-12-03       10:39:18)       *** Select 207000145368 on eth-d8-bb-c1-7c-06-ea2d02a8c0, ip 192.168.6.96         33193558534       (2024-12-03       10:39:18)       *** Select 207000151285 on eth-d8-bb-c1-7c-06-ea2d02a8c0, ip 192.168.6.91         33193558534       (2024-12-03 <td></td>                                                                                                    |   |
| 33193555498       (2024-12-03       10:39:15)       netmask: 255.255.255.255.255.05         33193555498       (2024-12-03       10:39:15)       gateway:         33193555498       (2024-12-03       10:39:15)       broadcast:       192.168.2.255         331935554533       (2024-12-03       10:39:18)       ***       Select       207000150958 on eth-d8-bb-c1-7c-06-ea2d02a8c0, ip       192.168.6.101         33193558533       (2024-12-03       10:39:18)       ***       Select       207000153862 on eth-d8-bb-c1-7c-06-ea2d02a8c0, ip       192.168.2.73         33193558533       (2024-12-03       10:39:18)       ***       Select       207000153862 on eth-d8-bb-c1-7c-06-ea2d02a8c0, ip       192.168.2.174         33193558533       (2024-12-03       10:39:18)       ***       Select       207000153862 on eth-d8-bb-c1-7c-06-ea2d02a8c0, ip       192.168.6.93         33193558534       (2024-12-03       10:39:18)       ***       Select       207000145368 on eth-d8-bb-c1-7c-06-ea2d02a8c0, ip       192.168.6.96         33193558534       (2024-12-03       10:39:18)       ***       Select       207000145368 on eth-d8-bb-c1-7c-06-ea2d02a8c0, ip       192.168.6.96         33193558534       (2024-12-03       10:39:18)       ***       Select       207000154268 on       192.168.6.91         33                                                                                                    |   |
| <pre>33193555493 (2024-12-03 10:39:15) gateway:<br/>33193555493 (2024-12-03 10:39:15) broadcast: 192.168.2.255<br/>33193558533 (2024-12-03 10:39:18) *** Select 207000146716 on eth-d8-bb-c1-7c-06-ea2d02a8c0, ip 192.168.6.101<br/>33193558533 (2024-12-03 10:39:18) *** Select 207000150958 on eth-d8-bb-c1-7c-06-ea2d02a8c0, ip 192.168.2.174<br/>33193558533 (2024-12-03 10:39:18) *** Select 207000152730 on eth-d8-bb-c1-7c-06-ea2d02a8c0, ip 192.168.2.180<br/>33193558533 (2024-12-03 10:39:18) *** Select 207000154140 on eth-d8-bb-c1-7c-06-ea2d02a8c0, ip 192.168.6.93<br/>331935585534 (2024-12-03 10:39:18) *** Select 207000146629 on eth-d8-bb-c1-7c-06-ea2d02a8c0, ip 192.168.6.93<br/>331935585534 (2024-12-03 10:39:18) *** Select 207000145368 on eth-d8-bb-c1-7c-06-ea2d02a8c0, ip 192.168.6.96<br/>331935585534 (2024-12-03 10:39:18) *** Select 207000145368 on eth-d8-bb-c1-7c-06-ea2d02a8c0, ip 192.168.6.96<br/>331935585534 (2024-12-03 10:39:18) *** Select 207000145368 on eth-d8-bb-c1-7c-06-ea2d02a8c0, ip 192.168.6.96<br/>33193558534 (2024-12-03 10:39:18) *** Select 207000154169 on eth-d8-bb-c1-7c-06-ea2d02a8c0, ip 192.168.6.91<br/>33193558534 (2024-12-03 10:39:18) *** Select 207000154169 on eth-d8-bb-c1-7c-06-ea2d02a8c0, ip 192.168.6.91<br/>33193558534 (2024-12-03 10:39:18) *** Select 207000154269 on eth-d8-bb-c1-7c-06-ea2d02a8c0, ip 192.168.6.91<br/>33193558534 (2024-12-03 10:39:18) *** Select 20700015206 on eth-d8-bb-c1-7c-06-ea2d02a8c0, ip 192.168.8.91<br/>33193558534 (2024-12-03 10:39:18) *** Select 20700015206 on eth-d8-bb-c1-7c-06-ea2d02a8c0, ip 192.168.8.91</pre>                                                                                                    |   |
| 33193558533 (2024-12-03 10:39:15) broadcast: 192.188.2.25<br>33193558533 (2024-12-03 10:39:18) *** Select 207000146716 on eth-d8-bb-c1-7c-06-ea2d02a8c0, ip 192.168.6.101<br>33193558533 (2024-12-03 10:39:18) *** Select 207000150958 on eth-d8-bb-c1-7c-06-ea2d02a8c0, ip 192.168.2.73<br>33193558533 (2024-12-03 10:39:18) *** Select 207000150958 on eth-d8-bb-c1-7c-06-ea2d02a8c0, ip 192.168.2.174<br>33193558533 (2024-12-03 10:39:18) *** Select 207000152730 on eth-d8-bb-c1-7c-06-ea2d02a8c0, ip 192.168.2.180<br>33193558533 (2024-12-03 10:39:18) *** Select 207000154140 on eth-d8-bb-c1-7c-06-ea2d02a8c0, ip 192.168.6.93<br>33193558534 (2024-12-03 10:39:18) *** Select 207000146629 on eth-d8-bb-c1-7c-06-ea2d02a8c0, ip 192.168.6.93<br>33193558534 (2024-12-03 10:39:18) *** Select 207000145368 on eth-d8-bb-c1-7c-06-ea2d02a8c0, ip 192.168.6.96<br>33193558534 (2024-12-03 10:39:18) *** Select 207000145368 on eth-d8-bb-c1-7c-06-ea2d02a8c0, ip 192.168.6.96<br>33193558534 (2024-12-03 10:39:18) *** Select 207000154769 on eth-d8-bb-c1-7c-06-ea2d02a8c0, ip 192.168.6.91<br>33193558534 (2024-12-03 10:39:18) *** Select 207000154769 on eth-d8-bb-c1-7c-06-ea2d02a8c0, ip 192.168.6.91<br>33193558534 (2024-12-03 10:39:18) *** Select 207000154769 on eth-d8-bb-c1-7c-06-ea2d02a8c0, ip 192.168.6.91<br>33193558534 (2024-12-03 10:39:18) *** Select 207000151285 on eth-d8-bb-c1-7c-06-ea2d02a8c0, ip 192.168.6.173<br>33193558534 (2024-12-03 10:39:18) *** Select 2070001512960 on eth-d8-bb-c1-7c-06-ea2d02a8c0, ip 192.168.8.173<br>33193558534 (2024-12-03 10:39:18) *** Select 207000152906 on eth-d8-bb-c1-7c-06-ea2d02a8c0, ip 192.168.8.173<br>3193558534 (2024-12-03 10:39:18) *** Select 2070001542906 on eth-d8-bb-c1-7c-06-ea2d02a8c0, ip 192.168.8.173<br>3193558534 (2024-12-03 10:39:18) *** Select 207000152906 on eth-d8-bb-c1-7c-06-ea2d02a8c0, ip 192.168.8.82 |   |
| 33193558533 (2024-12-03 10:39:18) *** Select 207000150958 on eth-d8-bb-c1-7c-06-ea2d02a8c0, ip 192.168.6.101<br>33193558533 (2024-12-03 10:39:18) *** Select 207000153862 on eth-d8-bb-c1-7c-06-ea2d02a8c0, ip 192.168.2.73<br>33193558533 (2024-12-03 10:39:18) *** Select 207000152730 on eth-d8-bb-c1-7c-06-ea2d02a8c0, ip 192.168.2.180<br>331935585533 (2024-12-03 10:39:18) *** Select 207000154140 on eth-d8-bb-c1-7c-06-ea2d02a8c0, ip 192.168.6.93<br>331935585534 (2024-12-03 10:39:18) *** Select 207000146629 on eth-d8-bb-c1-7c-06-ea2d02a8c0, ip 192.168.6.93<br>331935585534 (2024-12-03 10:39:18) *** Select 207000145368 on eth-d8-bb-c1-7c-06-ea2d02a8c0, ip 192.168.6.96<br>331935585534 (2024-12-03 10:39:18) *** Select 207000145368 on eth-d8-bb-c1-7c-06-ea2d02a8c0, ip 192.168.6.96<br>331935585534 (2024-12-03 10:39:18) *** Select 207000145368 on eth-d8-bb-c1-7c-06-ea2d02a8c0, ip 192.168.6.96<br>331935585534 (2024-12-03 10:39:18) *** Select 207000154169 on eth-d8-bb-c1-7c-06-ea2d02a8c0, ip 192.168.6.91<br>331935585534 (2024-12-03 10:39:18) *** Select 207000151285 on eth-d8-bb-c1-7c-06-ea2d02a8c0, ip 192.168.6.173<br>331935585534 (2024-12-03 10:39:18) *** Select 207000152906 on eth-d8-bb-c1-7c-06-ea2d02a8c0, ip 192.168.8.173                                                                                                    |   |
| <pre>33193558533 (2024-12-03 10:39:18) *** Select 207000150958 on eth-d8-bb-cl-7c-06-ea2d02a8c0, ip 192.168.2.73 33193558533 (2024-12-03 10:39:18) *** Select 207000153862 on eth-d8-bb-cl-7c-06-ea2d02a8c0, ip 192.168.2.174 33193558533 (2024-12-03 10:39:18) *** Select 207000154140 on eth-d8-bb-cl-7c-06-ea2d02a8c0, ip 192.168.6.93 33193558534 (2024-12-03 10:39:18) *** Select 207000154140 on eth-d8-bb-cl-7c-06-ea2d02a8c0, ip 192.168.6.93 33193558534 (2024-12-03 10:39:18) *** Select 207000145368 on eth-d8-bb-cl-7c-06-ea2d02a8c0, ip 192.168.6.96 33193558534 (2024-12-03 10:39:18) *** Select 207000145368 on eth-d8-bb-cl-7c-06-ea2d02a8c0, ip 192.168.6.96 33193558534 (2024-12-03 10:39:18) *** Select 207000154169 on eth-d8-bb-cl-7c-06-ea2d02a8c0, ip 192.168.6.91 33193558534 (2024-12-03 10:39:18) *** Select 207000152085 on eth-d8-bb-cl-7c-06-ea2d02a8c0, ip 192.168.6.91 33193558534 (2024-12-03 10:39:18) *** Select 207000152085 on eth-d8-bb-cl-7c-06-ea2d02a8c0, ip 192.168.6.91 33193558534 (2024-12-03 10:39:18) *** Select 207000152085 on eth-d8-bb-cl-7c-06-ea2d02a8c0, ip 192.168.8.91 33193558534 (2024-12-03 10:39:18) *** Select 207000152085 on eth-d8-bb-cl-7c-06-ea2d02a8c0, ip 192.168.8.91 33193558534 (2024-12-03 10:39:18) *** Select 207000152085 on eth-d8-bb-cl-7c-06-ea2d02a8c0, ip 192.168.8.91 33193558534 (2024-12-03 10:39:18) *** Select 207000152096 on eth-d8-bb-cl-7c-06-ea2d02a8c0, ip 192.168.8.82</pre>                                                                                                    |   |
| S319358533 (2024-12-03 10:39:18) *** Select 207000152373 on eth-d8-bb-cl-7c-06-ea2d02a8c0, ip 192,168,2,180<br>331935858533 (2024-12-03 10:39:18) *** Select 207000154140 on eth-d8-bb-cl-7c-06-ea2d02a8c0, ip 192,168,6,93<br>33193558534 (2024-12-03 10:39:18) *** Select 207000146629 on eth-d8-bb-cl-7c-06-ea2d02a8c0, ip 192,168,6,95<br>33193558534 (2024-12-03 10:39:18) *** Select 207000145368 on eth-d8-bb-cl-7c-06-ea2d02a8c0, ip 192,168,6,96<br>33193558534 (2024-12-03 10:39:18) *** Select 207000154169 on eth-d8-bb-cl-7c-06-ea2d02a8c0, ip 192,168,6,96<br>33193558534 (2024-12-03 10:39:18) *** Select 207000154169 on eth-d8-bb-cl-7c-06-ea2d02a8c0, ip 192,168,6,91<br>33193558534 (2024-12-03 10:39:18) *** Select 207000151285 on eth-d8-bb-cl-7c-06-ea2d02a8c0, ip 192,168,6,91<br>33193558534 (2024-12-03 10:39:18) *** Select 207000152906 on eth-d8-bb-cl-7c-06-ea2d02a8c0, ip 192,168,6,91                                                                                                    |   |
| S3193558533 (2024-12-03 10:39:18) *** Select 207000152130 on eth-d8-bb-c1-7c-06-ea2d02a8c0, ip 192,168,6,93<br>33193558534 (2024-12-03 10:39:18) *** Select 207000146629 on eth-d8-bb-c1-7c-06-ea2d02a8c0, ip 192,168,6,93<br>33193558534 (2024-12-03 10:39:18) *** Select 207000145368 on eth-d8-bb-c1-7c-06-ea2d02a8c0, ip 192,168,6,96<br>33193558534 (2024-12-03 10:39:18) *** Select 207000151269 on eth-d8-bb-c1-7c-06-ea2d02a8c0, ip 192,168,6,91<br>33193558534 (2024-12-03 10:39:18) *** Select 207000151269 on eth-d8-bb-c1-7c-06-ea2d02a8c0, ip 192,168,6,173<br>331935585534 (2024-12-03 10:39:18) *** Select 2070001512906 on eth-d8-bb-c1-7c-06-ea2d02a8c0, ip 192,168,6,173                                                                                                    |   |
| S3193558534 (2024-12-03 10:39:18) *** Select 20700014196 OH ethilds Db-cl-7c-06-ea2d02a8c0, ip 169, 254, 6, 5<br>33193558534 (2024-12-03 10:39:18) *** Select 207000145368 on eth-d8-bb-cl-7c-06-ea2d02a8c0, ip 169, 254, 6, 5<br>33193558534 (2024-12-03 10:39:18) *** Select 207000154169 on eth-d8-bb-cl-7c-06-ea2d02a8c0, ip 192, 168, 6, 96<br>331935585534 (2024-12-03 10:39:18) *** Select 207000154269 on eth-d8-bb-cl-7c-06-ea2d02a8c0, ip 192, 168, 6, 91<br>331935585534 (2024-12-03 10:39:18) *** Select 207000151285 on eth-d8-bb-cl-7c-06-ea2d02a8c0, ip 192, 168, 6, 173<br>33193558534 (2024-12-03 10:39:18) *** Select 207000152906 on eth-d8-bb-cl-7c-06-ea2d02a8c0, ip 169, 254, 8, 82                                                                                                    |   |
| 33193558534 (2024-12-03 10:39:18) *** Select 207000145258 on eth-d8-bb-cl-7c-06-ea2d02a8c0, ip 192.168.6.96<br>33193558534 (2024-12-03 10:39:18) *** Select 207000154169 on eth-d8-bb-cl-7c-06-ea2d02a8c0, ip 192.168.6.91<br>33193558534 (2024-12-03 10:39:18) *** Select 207000151285 on eth-d8-bb-cl-7c-06-ea2d02a8c0, ip 192.168.6.173<br>33193558534 (2024-12-03 10:39:18) *** Select 207000152906 on eth-d8-bb-cl-7c-06-ea2d02a8c0, ip 192.168.8.82                                                                                                    |   |
| 33193558534 (2024-12-03 10:39:18) *** Select 207000152368 on eth-d8-bb-c1-7c-06-ea2d02a8c0, ip 192.168.6.91<br>33193558534 (2024-12-03 10:39:18) *** Select 207000151285 on eth-d8-bb-c1-7c-06-ea2d02a8c0, ip 192.168.6.173<br>33193558534 (2024-12-03 10:39:18) *** Select 207000152906 on eth-d8-bb-c1-7c-06-ea2d02a8c0, ip 192.168.8.22                                                                                                    |   |
| 33193558534 (2024-12-03 10:39:18) *** Select 207000151285 on eth-d8-bb-c1-7c-06-ea2d02a8c0, ip 192.168.6.173<br>33193558534 (2024-12-03 10:39:18) *** Select 207000152906 on eth-d8-bb-c1-7c-06-ea2d02a8c0, ip 169.254.8.82                                                                                                    |   |
| 33193552534 (2024-12-03 10:39:18) *** Select 207000152906 on eth-d8-bb-c1-7c-06-ea2d02a8c0, ip 169.254.8.82                                                                                                    |   |
|                                                                                                    |   |
| und follow devices:                                                                                                    |   |
| 207000146716                                                                                                    |   |
| 207000150958                                                                                                    |   |
| 207000153862                                                                                                    |   |
| 207000152730                                                                                                    |   |
| 207000154140                                                                                                    |   |
| 207000146629                                                                                                    |   |
| 207000145368                                                                                                    |   |
| 207000154169                                                                                                    |   |
| 207000151285                                                                                                    |   |
| 207000152906                                                                                                    |   |
| lect one:                                                                                                    | J |

#### 5. 选择目标输出类型的序号并回车,相机便开始采图。

- 0代表输出未渲染的深度图和渲染后的深度图。
- 1代表输出彩色图。
- 2代表输出左右灰度图。
- 3代表输出对齐后的深度图和彩色图。
- 4代表输出点云图。
- 5代表相机工作在软触发模式下,并输出深度图和彩色图。

6 代表相机会先加载 Storage 区内的参数设置后开始采集深度图和彩色图。如相机 Storage 区内没有json 文件,相机会使用默认参数配置,并开始采集深度图和彩色图。

| C:\Windows\system32\cmd.exe                                                                                                    | -                                | × |
|----------------------------------------------------------------------------------------------------|----------------------------------|---|
| 1733193558533 (2024-12-03 10:39:18) *** Select 207000154140 on eth-d8-bb-c1-7c-06-ea2d02a8c0, ip 192.168.6.<br>1733193558534 (2024-12-03 10:39:18) *** Select 207000146629 on eth-d8-bb-c1-7c-06-ea2d02a8c0, ip 169.254.6.<br>1733193558534 (2024-12-03 10:39:18) *** Select 207000145186 on eth-d8-bb-c1-7c-06-ea2d02a8c0, ip 192.168.6.<br>1733193558534 (2024-12-03 10:39:18) *** Select 20700015105 on eth-d8-bb-c1-7c-06-ea2d02a8c0, ip 192.168.6.<br>1733193558534 (2024-12-03 10:39:18) *** Select 20700015105 on eth-d8-bb-c1-7c-06-ea2d02a8c0, ip 192.168.6.<br>1733193558534 (2024-12-03 10:39:18) *** Select 207000151285 on eth-d8-bb-c1-7c-06-ea2d02a8c0, ip 192.168.6.<br>1733193558534 (2024-12-03 10:39:18) *** Select 207000152906 on eth-d8-bb-c1-7c-06-ea2d02a8c0, ip 192.168.6.<br>1733193558534 (2024-12-03 10:39:18) *** Select 207000152906 on eth-d8-bb-c1-7c-06-ea2d02a8c0, ip 169.254.8.<br>found follow devices:<br>0 207000146716<br>1 207000150958<br>2 207000150958<br>2 207000150958<br>4 207000154629<br>4 207000154629 | 93<br>5<br>96<br>91<br>173<br>82 | ^ |
| 6 207000143588<br>7 207000154169<br>8 207000151285<br>9 207000152906<br>select one:                                                                                                    |                                  |   |
| 1<br>1733193790115 (2024-12-03 10:43:10) Device 207000150958 is on!<br>Select a test item:<br>0.output depth stream.<br>1.output color stream.<br>2.output ir stream.<br>3.RGBD registration.<br>4.output point cloud data.<br>5.The camera works in (soft) trigger mode.<br>6.The default configuration parameters are loaded when the camera starts.                                                                                                    |                                  |   |
| select one:                                                                                                    |                                  | ~ |

#### 运行 FetchFrameUIDemo

- 1. 确保本地电脑系统是 Windows X64。
- 2.进入 win\_x64\_bin\CSHARP\FetchFrameUIDemo 路径下并双击 FetchFrameUIDemo.sln 。
- 3. 选择生成的版本是 "Release X64",并点击 ▷ 运行按钮。

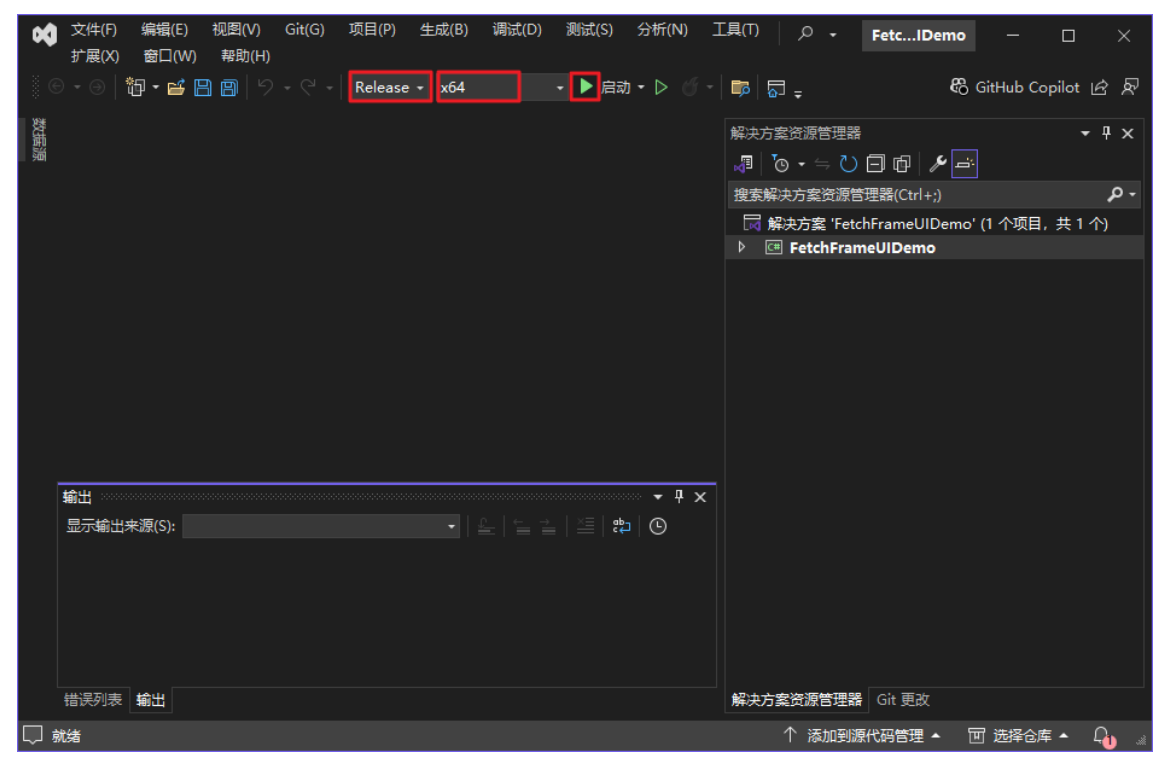

4. 在弹出的界面中,按以下步骤选择并打开相机。

| Form1                    |              | - |   | ) |
|--------------------------|--------------|---|---|---|
| 5N: 207000150958 V Flush | Open Start   |   |   |   |
| Depth Enable             | 🗸 RGB Enable |   | ~ |   |
|                          |              |   |   |   |
|                          |              |   |   |   |
|                          |              |   |   |   |
|                          |              |   |   |   |
|                          |              |   |   |   |
|                          |              |   |   |   |
|                          |              |   |   |   |
|                          |              |   |   |   |

a. 点击"Flush",刷新相机SN列表。

b. 在 SN 列表中选择目标相机序列号,并点击"Open"。

c. 勾选需显示的图像类型,并设置分辨率。

| 😸 Form1                                       | _              | × |
|-----------------------------------------------|----------------|---|
| SN: 207000150958 V Flush Close Start          |                |   |
| ☑ Depth Enable DEFTH16_640x480 ✓ ☑ RGB Enable | уцуу 2560х1920 | ~ |
|                                               |                |   |
|                                               |                |   |
|                                               |                |   |
|                                               |                |   |
|                                               |                |   |
|                                               |                |   |
|                                               |                |   |
|                                               |                |   |
|                                               |                |   |

d. 点击 "Start",相机开始采图。

e. 点击"Close",相机停止采图。

#### 运行常规例程

- 1. 确保本地电脑系统是 Windows X64。
- 2. 进入 win\_x64\_bin\CSHARP 路径下并双击目标例程文件。
  - 以 fetch\_frame\_cs.exe 为例,运行步骤如下:
  - a. 输入命令 .\fetch\_frame\_cs.exe 并运行。

b. 选择相机对应的序号并回车,相机便开始采图。